## Cisco Webex DX70 および DX80 クイック リファレンス ガイド CE9.4

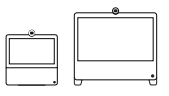

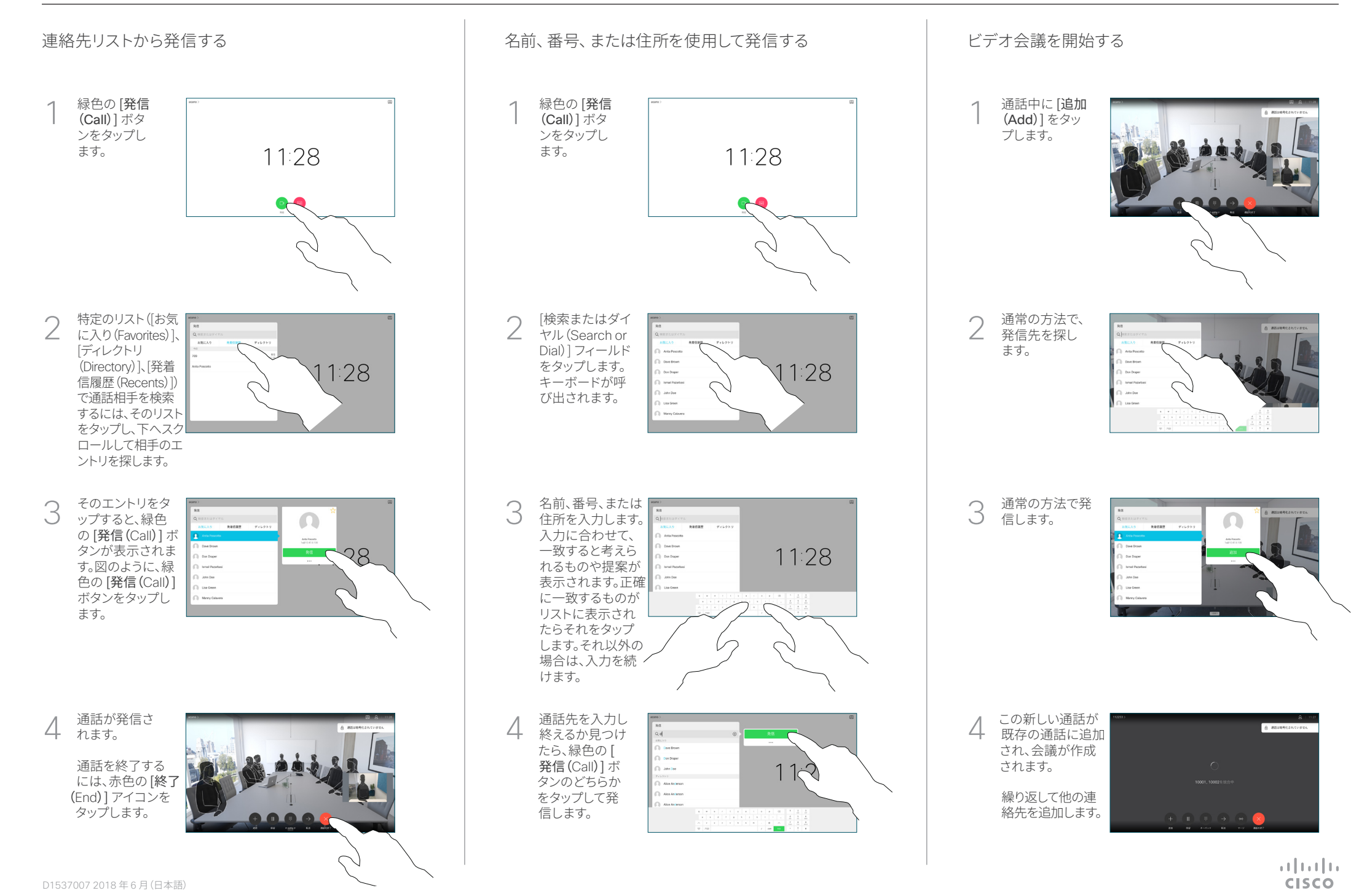

## Cisco Webex DX70 および DX80 クイック リファレンス ガイド CE9.4

| <u> </u> |                |
|----------|----------------|
|          |                |
|          |                |
|          | <del>ს</del> ქ |

cisco

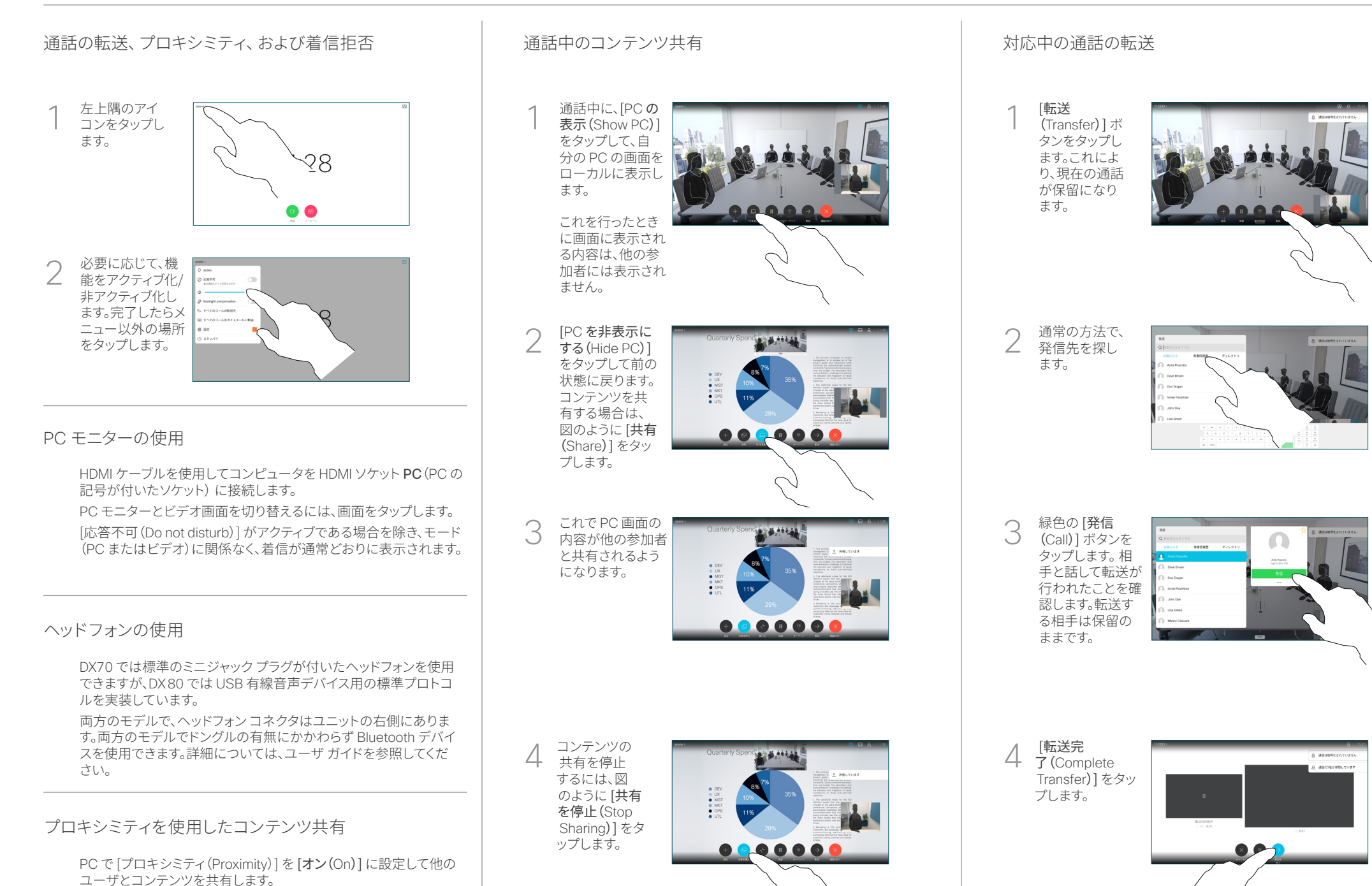

D1537007 2018 年 6 月 (日本語)